## 情報環境の整備と改善

筑波大学生命・情報等教育研究支援室(社会工学系)
 川上彰、北原匡、北原その美
 〒305-8573 茨城県つくば市天王台 1-1-1

#### 概要

平成15年度社会工学系技官研修として「情報環 境の整備と改善」というテーマでグループ研修を行 った。ここでは、その研修の成果を報告する。

#### 1. はじめに

今年度は、「計算機室での印刷数の管理」、「無 線 LAN 環境の構築」、「NetBoot による Macintosh の管理」の3つについて、環境の整備及び改善を行 った。

## 2. 計算機室での印刷数の管理

計算機室利用者の印刷枚数は年々増加する傾向に ある。このため、詳細な印刷状況を把握するととも に、予め設定した印刷枚数を超えた利用者に使用量 を通知することにより、全体使用量を押さえること を目的として本システムを作成した。

#### 2.1 印刷ログの収集

社会工学類の3つの計算機室には合計6台のネットワークプリンタが設置されている。6台のプリンタから印刷された内容は、富士ゼロックス社の DocuHouse 履歴サービスという市販のソフトを使ってWindows2000Server上に収集される。各プリンタは、印刷時にユーザ名や枚数等をプリンタ内に記録し、DocuHouseが定期的に各プリンタの情報を収集する。

#### 2.2 ログ情報の転送

UNIX サーバ上で各種の処理を行うため、 Windows2000Server上の印刷ログをUNIXサーバへ転

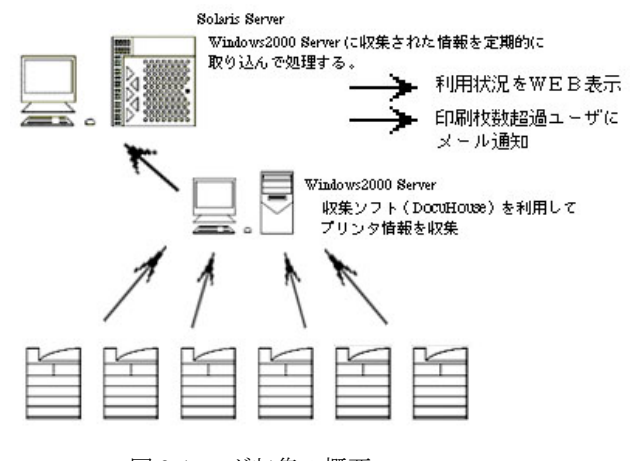

図 2-1 ログ収集の概要

送する。転送には UNIX サーバ上に smbclient プログ ラムを使ったシェルスクリプトを作成し、これをク ーロンジョブとして定期的に実行することとした。 この概要を図 2-1 に示す。

#### 2.3 データベース化

UNIX サーバに転送されたテキストベースの情報 の内、以下の内容を取り出してデータベースに追加 する。データベース機能は、MySQLを使って構築し た。

- ユーザ I D
- 印刷日時
- 印刷枚数
- 印刷先(プリンタ名)
- 印刷タイトル

#### 2.4 集計結果の表示とユーザへの通知

データベース内のデータを集計し、以下のように 処理した。

 CGI プログラムにより、月別、曜日別、プリン タ別に集計し WEB 表示する。結果は図 2-2 のよ うに表示される。

| PUTI ON               | ný //white          | ult fealable a | s.3/Tievala | est/gragi |            |            |              |              |        |       |          |       | 100    |
|-----------------------|---------------------|----------------|-------------|-----------|------------|------------|--------------|--------------|--------|-------|----------|-------|--------|
| Hereoft We            | 747 B 10            | N 1498 21-17   | @ 7y200     | exex-page | áite -     |            |              |              |        |       |          |       |        |
| プリング                  | 使用制                 | 52             |             |           |            |            |              |              |        |       |          |       |        |
| 7-970101              | (200                | 3 04 16 0      | 0.11:22     | - 2003-1  | 12-24 10   | 02:11)     |              |              |        |       |          |       |        |
| セッエー<br>るメーノ<br>・月別集計 | *新計算6<br>レが送信。<br>† | #星のフ<br>されます。  | 5 2 9 0     | 1000      | 2枚単位1      | でメール       | 000枚<br>が送信さ | を起える<br>れます。 | ος, τι | (J498 | 1481-    | UC AT | αμεμο  |
|                       | 4/1                 | 5.R            | 6Л          | 7Л        | 8 <b>Л</b> | 9 <b>Л</b> | 10/1         | 11.8         | 12/1   | 1/1   | 28       | зл    | 61     |
| 2003年度                | 30601               | 77702          | 74878       | 35510     | 15754      | 57552      | 68760        | 85080        | 53737  |       | 181      |       | 499574 |
| 2004年度                | 1                   | -              | - 21        |           |            | ·          | 2            |              |        |       |          |       | 0      |
| 2005年度                | 14                  |                | ÷1          |           | - (H)      | +)         | 1.0          |              | 24     |       | $(\phi)$ | ۰.    | 0      |
| • 曜日別約                | K21                 | л              | 0.1         | *         |            |            | 1.0          | *            |        |       |          |       |        |
|                       |                     | 80925 7        |             |           | 80452      |            | 92558        |              | 83497  |       |          | 43535 |        |
| 3895                  | 1                   | 80925          |             | 79653     | 1 0        | 00452      | 0.0          | 1.0.04       |        | 2421  |          |       |        |
| 日<br>3895-<br>・ブリン:   | :<br>>別集計           | 80925          |             | 79653     |            | 00452      |              |              |        |       |          |       |        |

#### 図 2-2 印刷結果の集計結果

(2) クーロン・ジョブで1日1回、夜間にチェックして設定枚数を越えた利用者にメールを送る。プログラム内には警告を出す際の印刷枚数の初期値と増分が指定されている。印刷枚数が初期値を超える利用者の内、以前に警告が送られていない者にはメールを送る。また、既に送られている利用者の場合は、以前にメールを送った際の印刷枚数と今回の枚数との差が設定された増分値より多い場合は、メールを送信する。

## 3. 無線LAN環境の構築

#### 3.1 IEEE802.1X による認証

無線LANによるアクセスは非常に便利ではあるが、 不特定多数の利用者に無制限に公開することは管理 上問題がある。そこで、IEEE802.1Xによる認証機構 を取り入れることにより、事前に許可された利用者 のみがネットワークを使用できる環境を構築した。

#### (1) 構成

ネットワーク構成図を図 3-1-1 に示す。NAT ルー タを使って既存のネットワークと無線 LAN 環境を分 け、NAT ルータの DHCP サーバ機能を使ってパソコ ンにプライベートな IP アドレスを与える。また、無 線 LAN のアクセスポイントは、IEEE802.1X に対応 した製品であり、Radius サーバと交信して認証を行 う。Radius サーバ用のソフトウェアとしては FreeRadius を使用した。

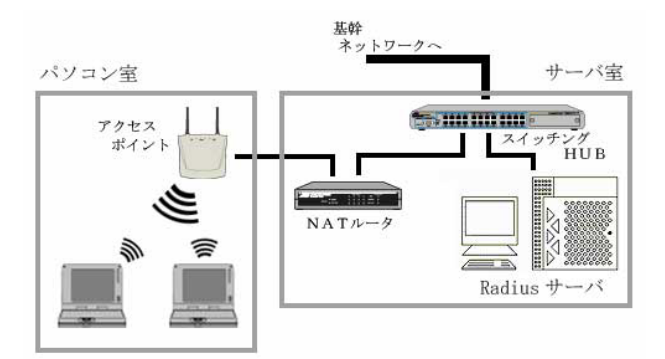

図 3-1-1 ネットワーク構成図

#### (2) 認証プロトコル

IEEE802.1X では EAP 認証方式が使われるが、これ にも幾つか認証方法がある。今回は、Windows XP と MacOS X(バージョン 10.3 以降)で標準でサポートさ れている EAP/TLS 方式を利用した。EAP/TLS 方式は 公開鍵認証を利用し、パソコンと Radius サーバとの 間で相互に証明書を交換して認証を行う。ここで利 用したパソコンとサーバの証明書は自己署名型の Root 認証局を構築し、これを使って各々の証明書を 発行した。この方式の特徴としては、ネットワーク への接続には利用者の ID やパスワードをその都度入 力する必要はなく、パソコンにインストールされた 証明書を使って行われる。

#### (3) 利用者の証明書発行

証明書の発行は、OpenSSL のツールを使って行う ことができる。ただし、証明書発行のためのコマン ド入力やサーバで作成された証明書のパソコンへの コピー等、煩わしい操作を行わなければならない。 これを簡単にするため、WEB上で証明書の発行が できるシステムを作成した。

図 3-1-2 に示すWE Bページで NIS サーバに登録 されている個人 ID とパスワードを入力すると、証明 書と秘密鍵の入ったファイルと Root 認証局の公開鍵 ファイルの2つのファイルを作成し、ブラウザに表 示する。これを利用者のパソコンにダウンロード、 インストールして利用する。利用者の秘密鍵が他人 に利用されることを防ぐため、以下のような対策を 講じた。

- (a) 利用中のパソコン以外のブラウザからのアク セスを防ぐために、http のアクセス制限設定を 自動的に行う。
- (b) ファイルが作成されるディレクトリは、WEB サーバと管理者以外はアクセスできないように パーミッション設定した。
- (c) 認証用のファイルが作成されたディレクトリ は、作成後20分で自動的に削除される。
- (d) 個人用の証明書と秘密鍵入ったファイルに、そ のユーザのパスワードを設定し、他人が利用で きないようにした。

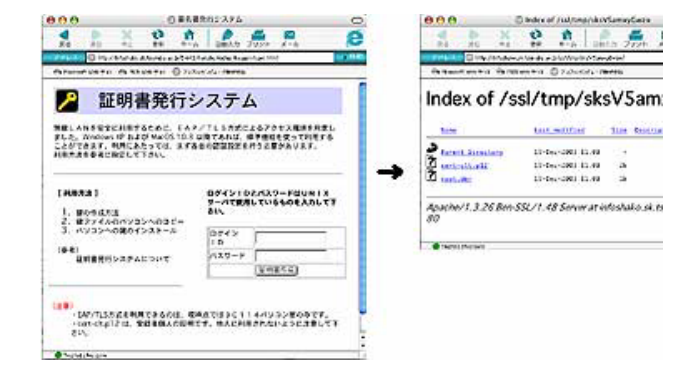

図 3-1-2 証明書の発行

#### (4) テスト結果

表 3-1-1 に示す機器を使用してテストを行った。 クライアントとしては、Windows XP のインストール されたパソコンを使用した。クライアントとしてパ ソコン1台のみを使用したテストではあるが、通常 の状態では問題なく使用できた。ただし、サスペン ドやレジューム状態になると、その後再接続するこ とができなかった。パソコンとアクセスポイントと の間の接続に問題があるようであるが、原因の特定 はできていない。これを回避するために利用者のパ ソコンをレジュームやサスペンドしない状態に設定 して利用することとした。

Macintosh については機器の調達ができず、残念な がらテストできなかった。

表 3-1-1 使用機器

|                  | 機器&ソフト                                            |
|------------------|---------------------------------------------------|
| Radius サーバ       | GP7000S model45,Solaris 8<br>FreeRadius,Ver.0.9.3 |
| アクセスポイント         | Aironet 1220B (CISCO)                             |
| パソコン<br>無線LANカード | DELL INSPIRON 8000<br>WLI-PCM-L11GP (BUFFALO)     |
| NAT ルータ          | BA 5000 PRO (NTT-ME)                              |

#### 3.2 無線 LAN を含んだ情報環境整備の一例

社会工学系資料室<sup>1</sup>は、中央図書館<sup>2</sup>の分室としての 性格上、図書・雑誌等資料の貸借およびそれに係わ る経理業務の仕組みが非常に複雑である上に、その 殆どを担当者の手作業で行っていた。また、利用者 は、目的の資料を得るため「ネットワーク環境の整 った別の場所で」「事前に」OPAC<sup>3</sup>で検索した上で、 資料室を訪れていた。そこで、利用者、管理者両側 面の視点より、以下の3項目について整備を行った。

(1) 無線 LAN 環境の整備

資料室内での無線 LAN 環境を整え、利用者の利便 性向上を目指す。ここでは、「セキュアなネットワー ク」と同時に「利用者、管理者双方にとって簡易な 使い勝手」を考慮する。

一般的なセキュリティ対策としては、

- ■SSID の設定により SSID を知らないユーザーの接 続を阻止する
- AP に MAC アドレス(Media Access Control Address) を登録し、登録したもの以外の接続を拒否する
- ■無線を通じてやりとりされる内容を暗号化し、傍 受されても内容が分からないようにする(WEP 暗 号化)

等が有効とされてはいるが、何れも解析可能であり 不確実性は否めない。

そこで、RADIUS 認証方式(3.1 参照)を導入し、 よりセキュアなネットワークを構築する。但し、こ こでは、AP に、AirMacExtremeBaseStation(認証 I D として MAC アドレスを採用、NAT ルータ機能含) を使用する(図 3-2-1)。

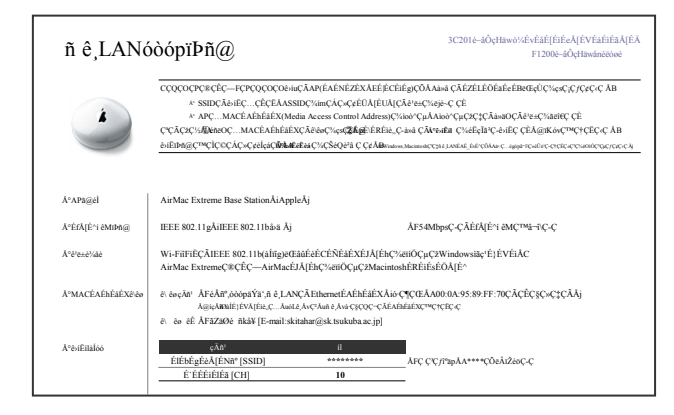

図 3-2-1 無線 LAN (AP 仕様)

さらに目的の一つである「簡易な使い勝手」として、社会工学類プレゼンテーション室(2003年9月 より開室)との一元的管理運用を目指す。即ち、ユ ーザーは一度の MAC アドレス申請のみで、管理者は RADIUS サーバへの一度の登録のみで、両システム が利用可能となる。尚、同システムは、

<sup>1</sup>概要 http://infoshako.sk.tsukuba.ac.jp/~tosho/

■ MacOS [PowerBook,iBook,iMac Apple]

■ WindowsXP [Latitude\_Dell,VAIO\_Sony]

■PalmOS [CLIe\_Sony]

で動作確認済み、若しくは稼働中である。

(2) 所蔵資料のデータベース構築

既存の OPAC との使い分け、即ち機能および登録 件数を縮小することによって、容易に目的の資料情 報を得られることを第一の目的とする。そのため、 所蔵資料を大分し、種類別データベース(アプリケ ーション: FileMaker)を作成する。学系予約雑誌目 録、寄贈図書、Discussion Paper に関しては、web 公 開し、利便性の向上を図る(図 3-2-2)。

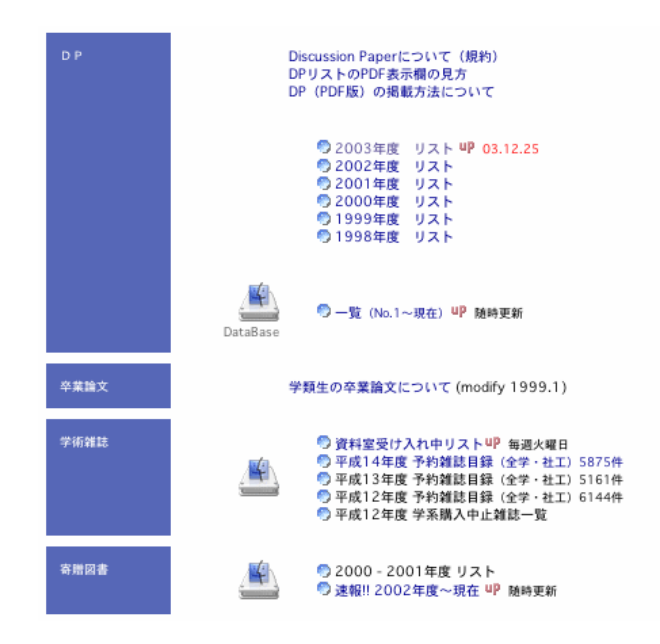

図 3-2-2 データベースの web 公開

#### (3) 業務の効率化

まず、マスタファイルとして、過去10年間社会 工学系経費で購入した全雑誌データ「雑誌マスタ」 (図 3-2-3)を作成し、年度毎に見直される購入継続・ 中止および新規購入状況を把握することにより、年 度別雑誌目録「年度データ」(図 3-2-4)の情報を得 る。(2)の予約雑誌目録も、この学系購読雑誌 D.B シ ステム中の一機能である。

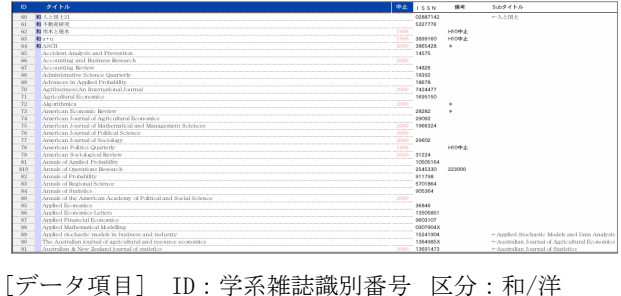

 ノーク項日」 ID: 子示和誌画の留ち 区方: 和/存 タイトル:雑誌名 中止:中止年度 備考:個人購読等 ISSN:共通 Sub:継続・変更誌名

図 3-2-3 雑誌マスタ

<sup>&</sup>lt;sup>2</sup>筑波大学電子図書館 http://www.tulips.tsukuba.ac.jp/

<sup>&</sup>lt;sup>3</sup>学内蔵書検索 http://www.tulips.tsukuba.ac.jp/opac.html

「年度データ」に、i)図書館からの新着・返却情報を 設定することにより(図 3-2-5)、資料室に所蔵され ている学系購読雑誌の最新現況や延滞状況が把握可 能となる。

| ID   | A155                                         |               | 申請見積    | 模算      | 予算見積    | 積残00 必要経費01 | 積預01 使用替 | Vat          | 更新日      | R     | 1入学)   | 系等  | 夏夜  |
|------|----------------------------------------------|---------------|---------|---------|---------|-------------|----------|--------------|----------|-------|--------|-----|-----|
|      |                                              |               |         | 02/3/   | 02/5/   |             | 02/6/    |              |          | 日春紀 学 | K195 1 | 北京外 | 算出  |
| 50 R | ビジネス レビュー                                    |               | 0       | 0       | 0       |             | 0        |              |          |       |        | 大塚  |     |
| 60 8 | 人と国土21                                       |               | 5,780   | 5,292   | 5,292   |             | 5,292    | 28巻3号        | 2002.10. | 良工    |        |     |     |
| 61 B | 不動産研究                                        |               | 4,920   | 4,680   | 4,680   |             | 4,680    | 44巻4号        | 2002.10. |       |        |     |     |
| 62 R | 用水と廃水                                        | 1998          | 0       | 0       | 0       |             | 0        |              |          |       |        |     |     |
| 63 8 | a+u                                          | 1998          | 0       | 0       | 0       |             | 0        |              |          | 去柄    |        |     |     |
| 64 B | ASCII                                        | 2000          | 0       | 0       | 0       |             | 0        |              |          | 中国 加七 | 水セ     | 大采  |     |
| 65   | Accident Analysis and Prevention             |               | 143,170 | 146,260 | 146,260 |             | 146,260  | Vol.34 No.6  | 2002.11. |       |        |     |     |
| 66   | Accounting and Business Research             | 2000          | 0       | 0       | 0       |             | 0        |              |          |       |        |     |     |
| 67   | Accounting Review                            |               | 19,488  | 23,026  | 23,026  |             | 23,026   | Vol.77 No.4  | 2002.11. |       |        | 大采  |     |
| 68   | Administrative Science Quarterly             |               | 15,834  | 17,608  | 17,608  |             | 17,608   | Vol.47 No.2  | 2002.11. |       |        | 大塚  |     |
| 60   | Advances in Applied Probability              |               | 26,271  | 29,326  | 29,326  |             | 29,326   | Vol.34 No.3  | 2002.11. | 数学    | 電情     | 大塚  | +08 |
| 70   | Agribusiness:An International Journal        | 2000          | 0       | 0       | 0       |             | 0        |              |          |       |        |     |     |
| 71   | Agricultural Economics                       |               | 75,910  | 77,450  | 77,450  |             | 77,450   | Vol.27 No.2  | 2002.8.2 | .0H   |        |     |     |
| 72   | Algorithmica                                 | 2000          | 0       | 0       | 0       |             | 0        |              |          | 中国    |        |     |     |
| 73   | American Economic Review                     |               | 17,052  | 20,317  | 20,317  |             | 20,317   | Vol.92 No.3  | 2002.8.2 | 中国 農林 | 花会     | 大採  |     |
| 74   | American Journal of Agricultural Economi     | 28            | 23,793  | 31,846  | 31,846  |             | 31,846   | Vol.84 No.3  | 2002.8.2 | .0H   |        |     |     |
| 75   | American Journal of Mathematical and Mar     | nagem@900     | 0       | 0       | 0       |             | 0        |              |          | 数学    |        |     |     |
| 76   | American Journal of Political Science        | 2000          | 0       | 0       | 0       |             | 0        |              |          |       |        |     |     |
| 77   | American Journal of Sociology                | 2000          | 0       | 0       | 0       |             | 0        |              |          | 化会    | 体育     |     |     |
| 78   | American Politics Quarterly                  | 1998          | 0       | 0       | 0       |             | 0        |              |          |       |        |     |     |
| 29   | American Sociological Review                 | 2000          | 0       | 0       | 0       |             | 0        |              |          |       | 花会     |     |     |
| 81   | Annals of Applied Probability                |               | 13,398  | 13,545  | 13,545  |             | 13,545   | Vol.12 No.3  | 2002.10. | 電情    |        |     |     |
| 810  | Annals of Operations Research                |               | 195,174 | 240,513 | 240,513 |             | 240,513  |              |          |       |        |     |     |
| 82   | Annals of Probability                        |               | 19,488  | 21,672  | 21,672  |             | 21,672   | Vol.30 No.3  | 2002.9.1 | 電情    | 数学     | 大保  |     |
| 83   | Annals of Regional Science                   |               | 35,899  | 44,887  | 44,887  |             | 44,887   | Vol.36 No.2  | 2002.9.3 |       |        |     |     |
| 84   | Annals of Statistics                         |               | 21,924  | 24,381  | 24,381  |             | 24,381   | Vol.30 No.4  | 2002.10. | 8.9   |        | 大塚  |     |
| 80   | Annals of the American Academy of Politic    | al and 3993al | 0       | 0       | 0       |             | 0        |              |          |       |        |     |     |
| 85   | Applied Economics                            |               | 150,297 | 173,376 | 173,376 |             | 173,376  | Vol.34 No.15 | 2002.11. |       |        |     |     |
| 86   | Applied Economics Letters                    |               | 85,260  | 173,376 | 173,376 |             | 173,376  | Vol.9 No.12  | 2002.10. |       |        |     |     |
| 87   | Applied Financial Economics                  |               | 54,810  | 69,751  | 69,751  |             | 69,751   | Vol.12 No.10 | 2002.11. |       |        |     |     |
| 88   | Applied Mathematical Modelling               |               | 145,120 | 148,320 | 148,320 |             | 148,320  | Vol.26 No.11 | 2002.11  | 数学    |        |     |     |
| 89   | Applied stochastic models in business and    | Industry      | 121,191 | 147,640 | 147,640 |             | 147,640  | Vol.18 No.3  | 2002.10. |       |        |     |     |
| 90   | The Australian journal of agricultural and i | esource       | 24,517  | 30,439  | 30,439  |             | 30,439   | Vol.46 No.3  | 2002.9.3 |       |        |     |     |
| 91   | Australian & New Zealand journal of statis   | tics 2000     | -0      | 0       | 0       |             | 0        |              |          | 数学    |        |     |     |

[データ項目] ID, 区分, タイトル, 中止: 雑誌マスタ参照 申請見積: 過去の実績による参考額 予算見積: 学系予算申請時計上額 概算: 契約見積額(図書館通達) 積残1:前年度繰越使用替額(") 積残2:前年度繰越使用替額(") 必要経費:前年度繰越支払額(") 使用替額: 当年度使用替額(") 更新日:最新受入日 Vol:最新号 重複学系: 同誌購入他学系 重複貸出: 新着期間後資料室保管

#### 図 3-2-4 年度データ

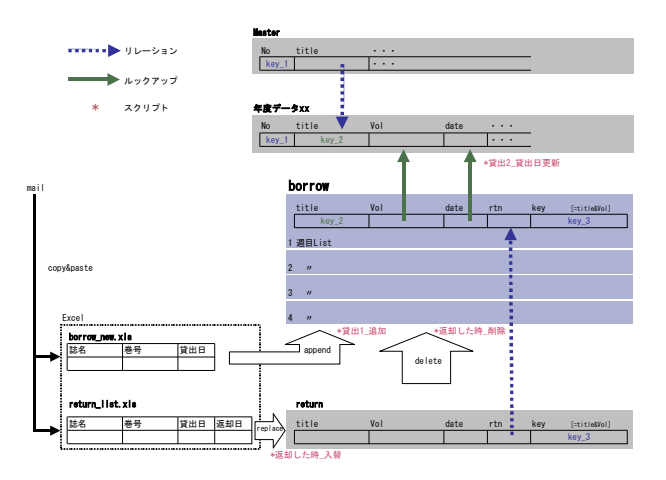

図 3-2-5 データフロー (新着雑誌)

実際の作業手順は、上記のデータフローの概念図 とともにマニュアル化し(表 3-2-1)、担当者の理解 を得る。 表 3-2-1 作業手順(新着·返却)

- 1) borrow\_new.xls(Excel)を開き「すべてを選択」「削除」
- 2) mail から data を copy、セル A1 に paste
- 3) マクロ[データ読込]を起動 ◀+op+r
- 4)保存終了
- 5) return\_list.xls(Excel)を開き「すべてを選択」「削除」 同様に2)3)4)
- 6) return(FM)を開き、スクリプト[返却した時\_入替]を起動
- 7) borrow(FM)を開き、[返却した時\_削除]を起動
- 8) 続けて、[貸出 1\_追加]を起動

9) 年度データ xx (FM)を開き、[貸出 2\_貸出日更新]を起動 FM 終了

また、ii)図書館より通知された学系購読雑誌の概 算価格を組み込むことにより、予算案作成時におけ る雑誌費の見積額(年度データ:予算見積)がより 正確となる。

さらに、iii)実際の使用替額を組み込むことにより、 次年度予算案作成時における見積額の補填的データ としても有効となる。これらの作業手順についても、 マニュアル化し(表 3-2-2)担当者のガイドとする。

#### 表 3-2-2 作業手順(使用替)

図書館より「雑誌購入費の使用替について」の通知がきたら…

|    | 手順                                   |
|----|--------------------------------------|
| 1  | 図書館より使用替リストのファイルを入手                  |
| 2  | データを年度毎に別ファイルに保存                     |
| 3  | 年度データファイルに「リレーションの定義」を設定             |
| 4  | 「フィールドの定義」で使用替リストのデータを参照             |
| 金帮 | が合わない場合は...                          |
| 5  | 「使用替リストの誌名」と「年度データのタイトル」が一致していることを確認 |
| 違っ | ている場合は...                            |
| 6  | 「雑誌マスタのタイトル」を「使用替リストの誌名」に変更          |

D.B システムとしては非正規形にならざるを得な いデータ構造を持つ業務内容のため、完全定型化を 敢えて避け、作業行程を幾つかに分けたオブジェク ト単位での自動化にとどめ、システム全体に柔軟性 を持たせる。このことは同時に、実際の担当者が、 単純なオペレーションの繰り返しとならず、業務内 容に対する理解を深めるためにも有益となる。

また、このシステムの実現には、従来図書館より 文書の形で通達されていた情報の「デジタル形式に よる入手」が前提となる。事務文書全般を通じて徐々 にデジタル化の方向にはあるが、新着・返却リスト 等通常の手続きとは別に、図書館担当者の方の協力 を必要とする部分も残る。

このような組織間の連携性は、業務の効率化を考 える上で、重要な課題の一つであると考える。

## 4. NetBoot による Macintosh の管理

## 4.1 NetBoot システムの概要

Mac OS X Server で標準提供されている NetBoot 機 構を用いることにより、各クライアント Macintosh はローカル HDD から起動するのではなく、ネットワ ーク経由で NetoBoot サーバに保存されているディス クイメージから起動する。管理する側からみると、 サーバ上の一つのディスクイメージのみを保守管理 すれば、全てのクライアント Macintosh に同等の環境 を提供することができ、OS やアプリケーションのア ップデートをクライアント台数分適用する煩わしさ はなくなる。また、クライアントに障害が起きたと しても再起動するだけでよく、再インストール、再 設定等の作業が不要になる。この方法で数カ月運用 して特に問題はない。

本報告では、当研究科での NetBoot システムの構成と設定手順を紹介する。

#### 4.2 システム構成

図 4-1 に示す本システムは、以下のような構成とする。

## 4.2.1 クライアントパソコン

- iMac 400MHz/512MB 4 台
- Mac OS X 10.2.8 を NetBoot させ る
- 研究科サブネットに接続し、既存のDHCP, DNSサービスを利用する
- ユーザ認証は社会工学類計算機 システムの NIS を利用する
- ユーザディレクトリは社会工学 類計算機システムの NFS を利用 する

4.2.2 NetBoot サーバ

- MacintoshServerG4 733Mhz/1GB
- Mac OS X Server 10.2.8
- 研究科サブネットに接続し、既存のDHCPおよびDNSサービス を利用する
- NetBoot サーバ機能のみ稼働させる
  - 図 4-1 システム構成
- 4.2.3 DHCP サーバ
- 研究科サブネットにある既存の DHCP(MAC アドレスによる静的 IP 割当)
- 4.2.4 ネットワーク
- 研究科サブネットに接続し、既存のDHCP,DNS サービスを利用する
- 筑波大学キャンパスネット下の単一の研究科サブ

ネットを利用し、NetBoot 用に新たにローカルサブ ネットは作らない。

#### 4.3 NetBoot システムの設定と起動

本システムの設定手順は以下の通りである。

#### 4.3.1 ディスクイメージの作成

- 雛形システムの設定
- 任意の Macintosh (クラアント iMac と同一ハード が望ましい)上にテンプレートとなるシステム (OS,アプリインストール,基本環境設定含む) を管理者権限で構築する。当然の事ながら、NIS および NFS の設定もここで行い、動作確認をして おく。(本報告では、NIS, NFS の設定は省略する)
- 新たに雛形ユーザを登録し利用環境を設定する。 (user 名を tempuser と仮定)「4.4.1 ユーザの利 用環境の設定」を参照。
- NetBoot 時にクライアントの「コンピュータ名」 および「Rendezvous 名」を DNS 上のホスト名に 自動設定するために、処理パッケージを /Library/StartupItems に埋め込む。「4.4.2 コンピ ュータ名の設定」を参照。
- 4. /etc/hostconfig に "COMPUTERNAME=-YES-" の エントリーを追加する。
- イメージ作成
- 5. 外付けのディスク(FireWireHDD等)を接続し、 空の任意のパーティション(MacIMGとする)をマ ウントする。
- Disk Copy を起動し、「ファイル」メニューから「新 規」を選び、次にサブメニューから「フォルダま たはボリュームのイメージ」を選び、起動ボリュ ームを選択する。
- 「イメージ」をクリックし、「ボリュームのイメージ作成」パネルでイメージ名(起動ディスクボリューム名)を入力し、作成先として外付けディスクのパーティションを選択し「イメージフォーマット」のポップアップメニューから「読み込み/書き込み」を選択する。
- 8. 「保存」をクリック。イメージ作成には長時間を 要する。
- Disk Copy で、作成したイメージファイルのイメ ージサイズを増やす。概ね元サイズの2倍を目安 にする。
- 「ターミナル」(/Applications/Utilities)を起動し、 以下のコマンドを入力。

#kextcache -l -n -m
/Volumes/MacIMG/mach.macosx.mkext
/System/Library/Extensions

- 11. 外付けディスクをアンマウントし外す。
- NetBoot イメージ設定
- 12. サーバに外付けディスクを接続しマウントする。
- 13. ターミナルで

/Library/NetBoot/NetBootSP0/MacHD.nbi ディレ クトリを作成する。

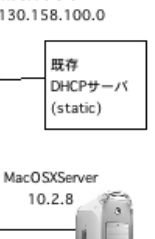

研究科ネット

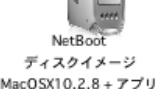

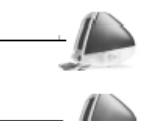

クライアン

- 14. 作成したイメージ MacHD.dmg と mach.macosx.mkext ファイル を上記ディレクト リにコピーする。
- 15. MacHD.dmg ファイルをダブルクリックしてデス クトップ上にマウントする。
- 以下のコマンドを入力。
   # cd /Library/NetBoot/NetBootSP0/MacHD.nbi
   # cp
   /Volumes/MacHD/usr/standalone/ppc/bootx.bootinfo
   booter
   # cp /Volumes/iMacHD/mach\_kernel mach.macosx
   以下のプロパティーを NBImageInfo.plist という
  - 名称で作成。
  - BootFile, String, booter
  - Index, Number, (任意の整数)
  - IsDefault, Boolean, Yes or No
  - IsEnabled, Boolean, No
  - IsInstall, Boolean, No
  - Name, String, (イメージ名。この場合 MacHD)
  - RootPath, String, (イメージファイル名。この場合 MacHD.dmg)
  - Type, String, NFS

#### 4.3.2 NetBoot サーバの設定と起動

NetBoot イメージを選択(MacHD.dmg)し、デフォル トイメージとし、NetBoot サーバを起動する。

#### 4.3.3 クライアントの起動

クライアントの電源オン時に、同時にnキーを押 したままにすると、自動的にネットワークイメージ を検索して、NetBoot する。Apple Remote Desktop を 用いると、再起動等の一括制御が可能になるので更 に管理しやすくなる。

#### 4.4 利用環境の設定

#### 4.4.1 ユーザの利用環境の設定

はじめて Macintosh にログインするユーザは、その 利用環境(言語設定や、ファインダーの設定、Dock へのアプリケーション登録等)はシステムの初期設 定になっている。それらは手作業で個人毎になされ るべきものではあるが、研究科に特化した環境を簡 単に初期設定するための図 4-2 のようなアプリケー ション(InitEnv.app)を Project Builder を用いて作成し た。このアプリケーションは、あらかじめ作成され た雛形ユーザ(tempuser)の利用環境情報を各ユーザ のホームディレクトリ内の各種設定ファイルに上書 き保存する。この操作はユーザが任意で一度だけ実 行可能である。

雛形となるローカルユーザ(tempuser)が設定した 動作環境をtarでまとめて保管する図4-3のシェルス クリプトを作成し、LogoutHookとして登録する。登 録は以下のコマンドを用いる。

# defaults write com.apple.loginwindow LogoutHook /Library/Management/logout.sh

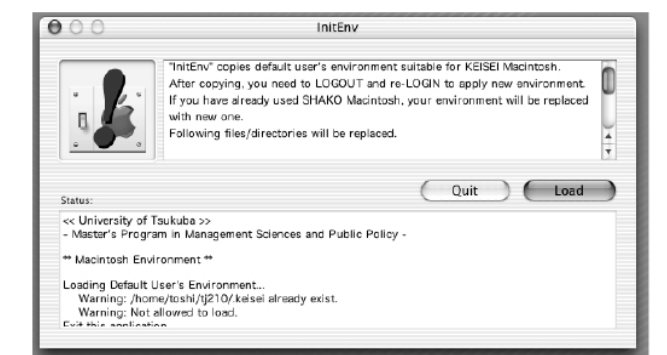

図 4-2 InitEnv アプリケーション

#!/bin/csh -t ## /Library/Management/logout.sh for LOGOUT HOOK ## \$1: user name provided from login panel ## Make prototype resource file and InitEnv application set TEMPUSER = tempuser set TARDIST = /Users/Shared/TempRsrc if ( ! -d \$TARDIST ) then /bin/mkdir \$TARDIST /bin/chmod 777 \$TARDIST endif set RSRC = \$TARDIST/TempUserRsrc.tar set CMND = \$TARDIST/InitEnv.tar set APPDIR = /Applications if ("\$1" == "\$TEMPUSER") then cd~\$TEMPUSER /usr/bin/tar -cf \$RSRC Library .CFUserTextEncoding .Trash if ( ! -e \$CMND ) then cd \$APPDIŔ /usr/bin/tar -cf \$CMND InitEnv.app endif endif

#### 図 4-3 LogoutHook スクリプト

また、ユーザログイン時、既に環境設定されている かどうか検査し、未設定であればこのアプリケーシ ョンをユーザデスクトップ上にコピーするような図 4-4のシェルスクリプトを LoginHook として登録す る。登録は以下のコマンドを用いる。

# # defaults write com.apple.loginwindow LoginHook /Library/Management/login.sh

| #!/bin/csh -f                                                      |
|--------------------------------------------------------------------|
| ## /Library/Management/login.sh for LOGIN HOOK                     |
| ## \$1: user name provided from login panel                        |
| ## Copy InitEnv.tar to user's Desktop, and untar                   |
| set TEMPUSER = tempuser                                            |
| set TARDIST = /Users/Shared/TempRsrc                               |
| if ( $! -e \sim 1/.keisei$ ) then                                  |
| if ( "\$1" != "\$TEMPUSER" ) then                                  |
| if ( $! -e \sim 1/\text{Desktop}$ ) then                           |
| /usr/bin/sudo -u \$1 /bin/mkdir ~\$1/Desktop                       |
| endif                                                              |
| if ( -e \$TARDIST/InitEnv.tar ) then                               |
| /usr/bin/sudo -u \$1 /bin/chmod 777 ~\$1/Desktop                   |
| /usr/bin/sudo -u \$1 /bin/cp -f \$TARDIST/InitEnv.tar ~\$1/Desktop |
| cd ~\$1/Desktop                                                    |
| /usr/bin/sudo -u \$1 /usr/bin/tar -xf InitEnv.tar                  |
| /usr/bin/sudo -u \$1 /bin/rm -f InitEnv.tar                        |
| /usr/bin/sudo -u \$1 /bin/chmod 700 ~\$1/Desktop                   |
| endif                                                              |
| endif                                                              |
| else                                                               |
| /usr/bin/sudo -u \$1 /bin/rm -Rf ~\$1/Desktop/InitEnv.app          |
| endif                                                              |
| exit 0                                                             |

図 4-4 LoginHook スクリプト

図 4-5 は図 4-4 のスクリプトによってデスクトップ上 に現れた InitEnv アプリケーションのアイコンである。

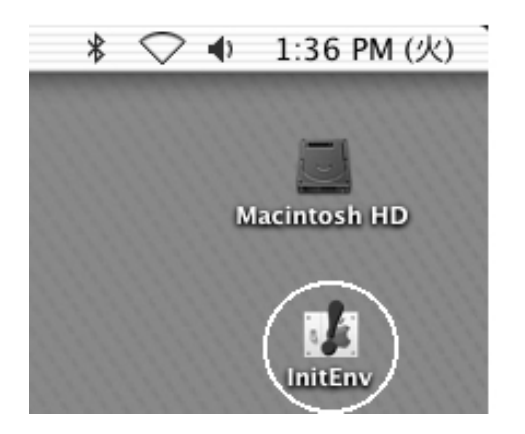

図 4-5 DeskTop 上の InitEnv アイコン

#### 4.4.2 コンピュータ名の設定

ーつのディスクイメージから起動するため、 Macintosh 特有の AppleTalk 名(コンピュータ名)、 Rendezvous 名はどのクライアントも同じになってし まう。図 4-6 のような Startup スクリプトを設定し、 DNS 名で置き換えるようにした。

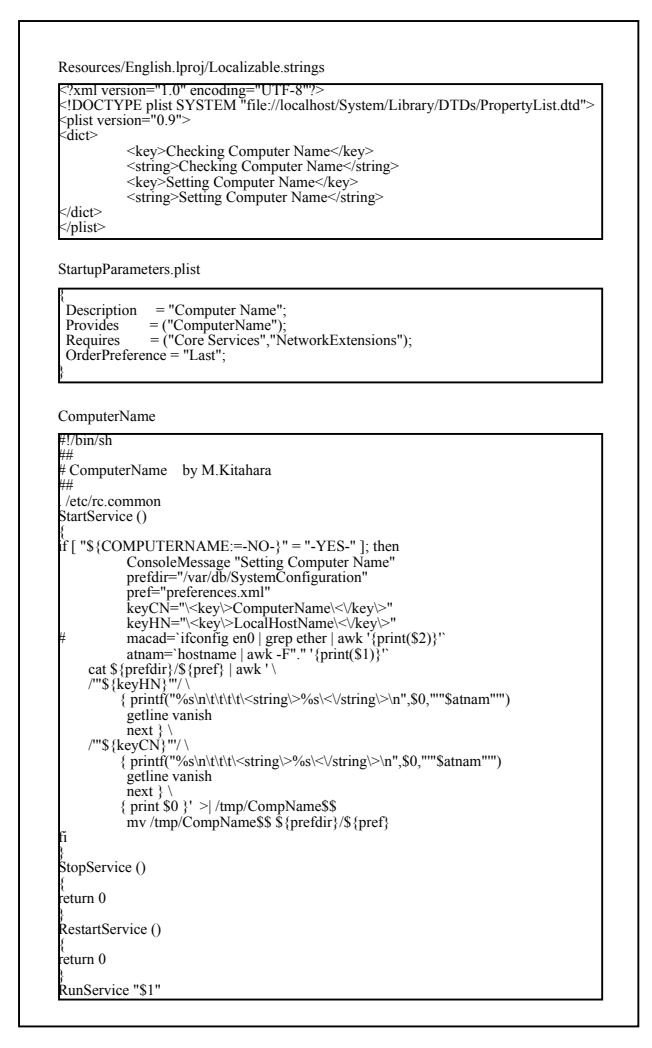

#### 4.5 ディスクイメージの更新

OS およびアプリケーションの新規インストール、 アップデートはサーバ上の NetBoot ディスクイメー ジを変更するだけでよい。既存イメージの変更は2 つの方法がある。

#### 4.5.1 サーバ上で行う方法

ディスクイメージをマウントした後、所定のアッ プデータをそのボリュームに対して実行させ、

# cd /Library/NetBoot/NetBootSP0/MacHD.nbi # vsdbutil -a /Volumes/MacHD

# kextcache -l -n -m mach.macosx.mkext

/Volumes/MacHD/System/Library/Extensions # cp

/Volumes/MacHD/usr/standalone/ppc/bootx.bootinfo booter

# cp /Volumes/MacHD/mach\_kernel mach.macosx

を実行することで可能である。この場合、環境の設 定変更は GUI ではできないので、直接設定ファイル (preferences.xml 等)を編集する必要がある。

## 4.5.2 クライアント上で行う方法

サーバ上でイメージをマウント後、シェアウェア の Carbon Copy Cloner 等を用いて、外付けディスク の空パーティション上に全てコピーする。 クライアントマシンにその HDD を接続し、そのパー ティションから起動する。通常のアップデート作業 および、設定等を行い、外付けディスクを再びサー バに接続し、Carbon Copy Cloner 等でサーバ側にある 元のイメージ (まだマウントしてあるはずの /Library/NetBoot/NetBootSP0/MacHD.nbiの MacHD.dmg) に戻す。そして以下のコマンドを入力。

# cd /Library/NetBoot/NetBootSP0/MacHD.nbi

# kextcache -l -n -m mach.macosx.mkext /Volumes/MacHD/System/Library/Extensions

# cp /Volumes/MacHD/usr/standalone/ppc/bootx.bootinfo booter

# cp /Volumes/MacHD/mach kernel mach.macosx

## 4.6 本 NetBoot システムの現状

当研究科のクライアント Mac は4台であるため、 研究科ネットにサーバとともに全て直接接続したが、 クライアント台数が多い場合は、ネットワークおよ びサーバの負荷を考慮すると、複数サーバに複数の NIC を装備しサブネットを構成して負荷分散をはか る必要がある。また、ディスクイメージを分散化さ せて配置する必要もある。概ねサブネットあたり+ 数台のクライアントが実用限度ではないだろうか。 ただし、マシンやネットワークの能力が向上すれば さらに多くのクライアントを処理できると考える。 ちなみに Apple では最大25台としている。 本システムでは、クライアント4台を同時に NetBoot させた場合、マシンによってばらつきが出るが、約 1分~3分でログインパネルが出現し、利用可能状 態になった。

今回の NetBoot 構成は、shako システムの NIS によ るユーザ認証サービスおよび、NFS マウントによる ユーザホームディレクトリサービスを受けるため、 Apple 推奨のシステムは構築しがたく、プロトタイプ システム上でそれらの設定を含む全ての設定を施し、 アプリケーションソフトをインストールした上で、 ディスクイメージを作成している。NetBoot による起 動においても、それらは問題なく正常に動作してい る。ただし、当然のことながら、各アプリケーショ ン等は、ネットワークライセンス等が必要で、Mac OS X についてもクライアント数分のライセンスは必要 である。

#### 4.7 今後の課題

今後の課題として以下があげられる。

- イメージ作成、アップデート作業の際のコマンド 操作の簡略化
- 学類 Mac と研究科 Mac 両方使うユーザに対して、 Dock の自動切替の仕組み
- クライアント Mac のディスクレス化の可能性
- NetBoot サーバの負荷分散
- 既存 DHCP サーバとの両立性の向上
- 他プラットフォーム上での NetBoot サービス

本システムは Mac OS X 10.2.8 (Jaguar)をベースに 構築されているが、運用試行および本報告作成中既 に Mac OS X 10.3.2 および同 Server (Panther)がリリー スされている。この新 OS では、NetBoot に関連する 操作環境が著しく改善されており、本報告で用いた 方法はもはや不要となっている部分も多い。また上 に挙げた課題も解決されているようである。

今後はクライアントおよびサーバを 10.3 ベースに アップデートし、さらに操作性、機能性を向上させ た NetBoot システムを構築したい。

また、ユーザ認証およびディレクトリサービスの面 でも新たな効率の良い方法を検討する必要がある。

## 5. まとめ

印刷枚数の制限を行うことにより印刷量を約1 4%削減することができた。また、印刷ログをデー タベース化することにより、集計方法や利用者への 対応方法等、柔軟な対応が可能となった。

認証機構を使った無線LAN環境の構築については、 対応したハードウェアとソフトウェアが必要とされ る。新たな規格も策定されているようで、今後更に 環境も充実してくるものと思われる。そのような技 術開発そのものが途上の中で、常によりセキュアな システムを模索しつつ、少しでも使い勝手のよい環 境を整備していくことが、研究・教育・事務各々に とっての効率化に有益であると考える。

Mac OS X 10.2.x での NetBoot システムはまだ改善 の余地はあるものの、小規模な Macintosh 端末室等に よる運用では管理面および利用面双方において十分 なメリットがあると言える。Mac OS X のバージョン アップとともに、NetBootの機能は更に向上している ので、今後のシステム構築に積極的に導入すること としたい。

なお、この研修の内容については、ウェブページ にも掲載されているので参考にして頂きたい。 (http://infoshako.sk.tsukuba.ac.jp/kenshu)

#### 謝辞

研修にあたっては、「社会工学系技官研修経費」 から補助を受けました。研修に御理解、御協力頂き ました橋本社会工学系長に感謝いたします。

また、図書館部情報管理課各位には、種々のデジ タル情報の提供依頼さらには細かなフォーマット修 正の要求等に善処して頂きましたことに対し、厚く お礼申し上げます。

#### 参考資料

- [1] 日本 MySQL ユーザー会著: "MySQL 徹底入門", 翔泳 社
- [2] "Software Design" 2003 年 3 月号第 2 特集 ゼロからはじ める MySQL,技術評論社
- [3] I/O 第1編集部: "暗号攻略マニュアル", 工学社
- [4] Mac OS X Server 管理者ガイド
- [5] Apple Support Discussion Board
- http://discussions.info.apple.co.jp/ [6] Apple Tech Info Library
- http://til.info.apple.co.jp/
- [7] Apple Mac OS X Server ドキュメンテーション http://www.apple.co.jp/server/documentation/
- [8] Apple ディレクトリサービスビジネスソリューション セミナー資料
- [9] Apple Mac OS X Server 10.3 ハンズオンセミナー資料